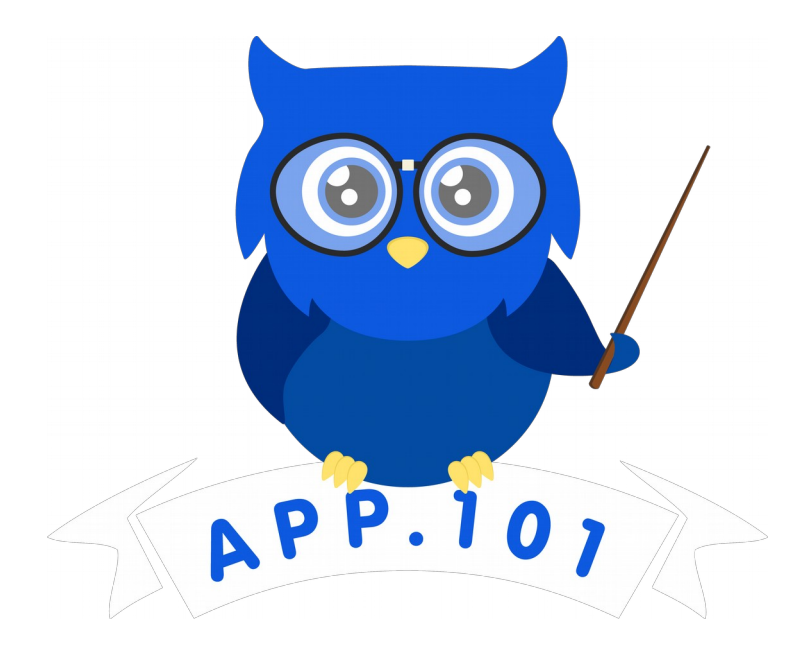

GUIDE D'UTILISATION Mars 2020

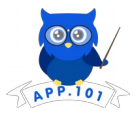

# TABLE DES MATIÈRES

| PRÉSENTATION                 | 3 |
|------------------------------|---|
| ACCÈS À L'APPLICATION        | 3 |
| CONNEXION                    | 3 |
| MENU PRINCIPAL               | 4 |
| PARCOURS                     | 5 |
| DÉPLACEMENT DANS LE PARCOURS | 6 |
| ÉLÉMENT DU PARCOURS          | 6 |
| COMMENCER UNE ACTIVITÉ       | 7 |

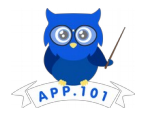

## PRÉSENTATION

**App.101**, c'est un jeu numérique d'apprentissage (JNA) qui pratique le français par le contact avec la culture québécoise. L'application fait des parcours de jeu et de découverte pour la francisation.

Au moment de rédiger ce guide, une version prototype est proposée.

# ACCÈS À L'APPLICATION

L'application est disponible pour Windows, Linux, Mac et Android à partir du site <u>https://app101.quebec/</u>. Pour ces versions, elle vient dans un dossier compressé, qu'il faut donc extraire sur le poste de travail. Un fichier débutant par *App101\_0.5* est l'exécutable à démarrer.

Une version web est disponible au https://app101.quebec/proto/.

#### CONNEXION

Pour accéder au jeu, il faut se connecter, sans mot de passe. Pour que l'identité soit unique, nous suggérons la saisie de l'adresse courriel. L'identifiant permet de sauvegarder la progression.

|       | 000<br>APP.101   |  |
|-------|------------------|--|
| Votre | adresse courriel |  |
|       | Connexion        |  |
|       |                  |  |
|       |                  |  |

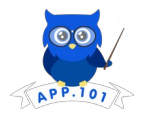

### **MENU PRINCIPAL**

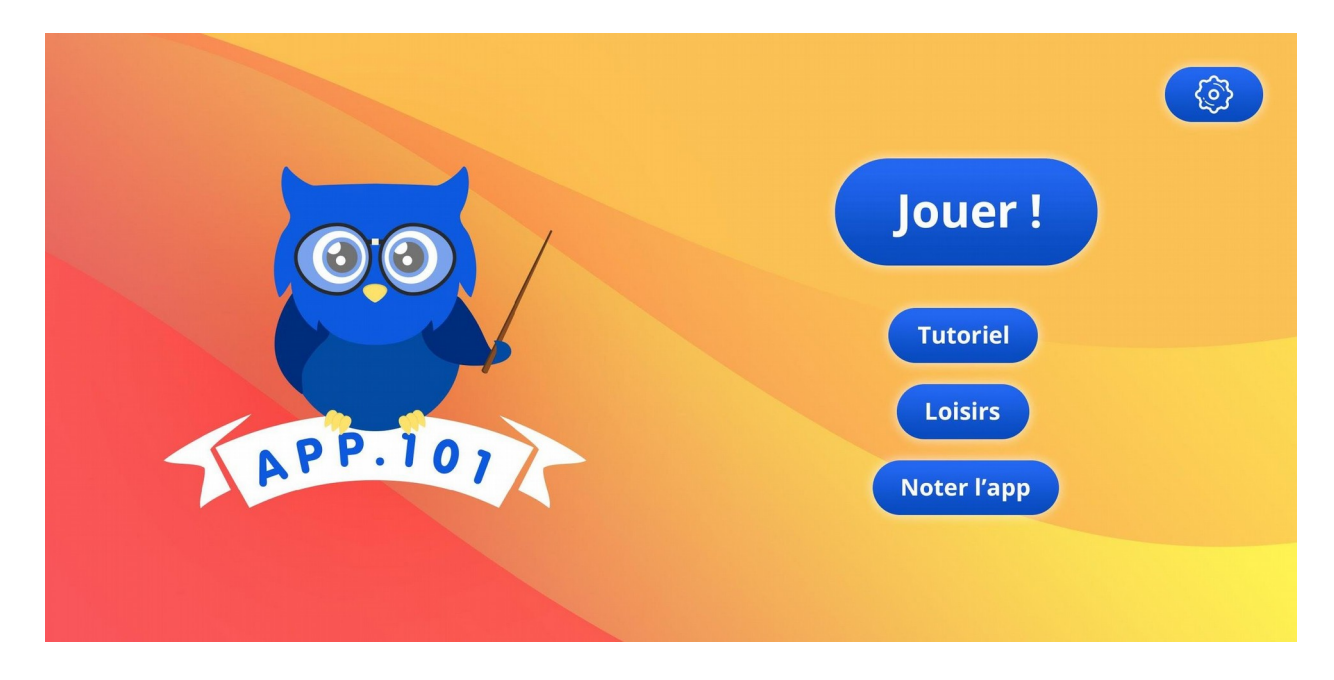

| Bouton      | Interaction                         |
|-------------|-------------------------------------|
| Jouer !     | Amène à l'écran <b>Parcours</b>     |
| Tutoriel    | NON DISPONIBLE                      |
| Loisirs     | Amène à l'écran Loisirs – INCOMPLET |
| Noter l'app | NON DISPONIBLE                      |
|             | NON DISPONIBLE                      |

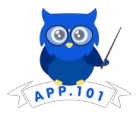

### PARCOURS

Le parcours est une série d'étapes ayant une valeur en termes de points. L'accumulation de points se fait en participant aux différentes étapes.

Afin de passer au niveau suivant, les activités pédagogiques (

) du niveau en cours doivent

toutes être complétées. Afin de déverrouiller une activité bonus ( ), un nombre de points

suffisant doit avoir été amassé. Les pièces (**11**) représentent les **questions rapides**.

Un parcours est composé à la base de six (6) activités thématiques, de six (6) questions à point rapides et de deux (2) étapes du totem. Dans ce prototype, le parcours est divisé en trois niveaux distincts.

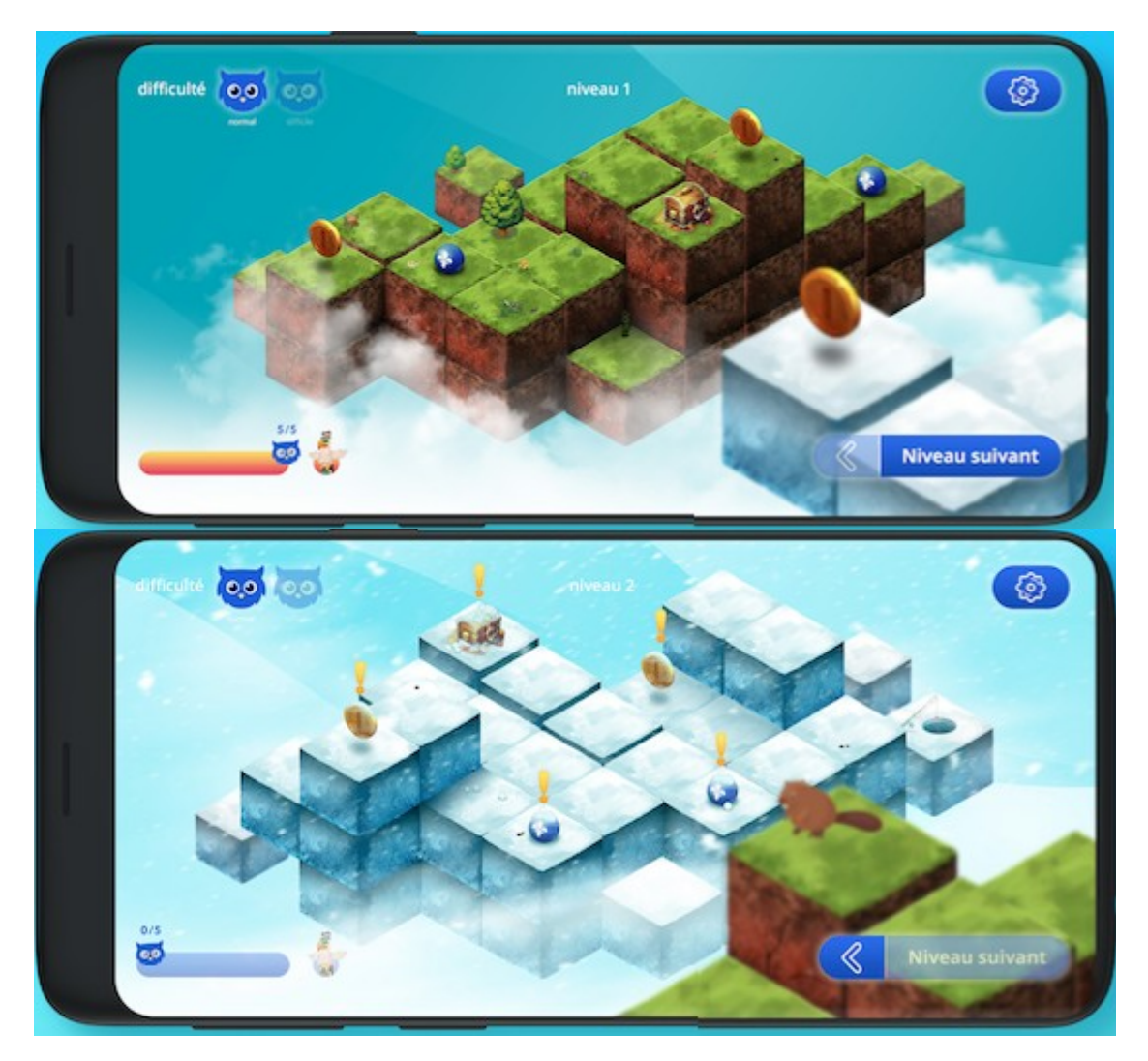

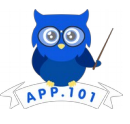

#### DÉPLACEMENT DANS LE PARCOURS

Lorsque les activités ( ) du niveau sont toutes complétées, le bouton est activé et il est possible alors de cliquer dessus pour aller au niveau suivant, et vers le niveau précédent en cliquant sur la flèche de navigation ( ).

### ÉLÉMENT DU PARCOURS

| Élément visuel         | Signification                                                                                                    | Interaction (clic)                                         | Condition                                                                           |
|------------------------|----------------------------------------------------------------------------------------------------|------------------------------------------------------------|-------------------------------------------------------------------------------------|
|                        |                                                                                                    |                                                            | d'activation                                                                        |
| 0/5<br>00<br>5/5<br>00 | La <b>barre de progression</b><br>indique le nombre d'activités +<br>questions rapides complétées du<br>niveau courant. | Aucune.                                                    | Se modifie lorsqu'une<br>activité / question du<br>niveau courant est<br>complétée. |
| <b>S</b>               | La <b>bulle bleue</b> indique une activité pédagogique.                                                                 | Ouverture de l'écran<br>de contexte<br>d'activité.         |                                                                                     |
|                        | Le <b>coffre</b> indique une activité bonus.                                                                            | Ouverture de l'écran<br>de contexte<br>d'activité.         |                                                                                     |
|                        | La <b>pièce</b> indique une question rapide.                                                                            | Ouverture de l'écran<br>de contexte de<br>question rapide. |                                                                                     |
| 1                      | Le <b>point d'exclamation jaune</b><br>indique une activité qui peut être<br>faite.                                     | Démarrer une activité.                                     | Le nombre de points du<br>joueur doit être suffisant.                               |
| 1                      | Le <b>point d'exclamation rouge</b><br>indique une activité qui ne peut<br><b>pas</b> être faite.                       | Aucune.                                                    |                                                                                     |
| 🍈 🖕                    | Le <b>Totem</b> indique que l'étape du totem est disponible (si actif).                                                 | Aucune.                                                    |                                                                                     |
|                        | Le <b>bouton engrenage</b> permet<br>de modifier les paramètres.<br>NON-DISPONIBLE                                      | Aucune.                                                    |                                                                                     |
| difficulté 🧔 0,0       | L'indicateur du <b>hibou à lunettes</b><br>permet de changer la difficulté.<br>NON-DISPONIBLE                           | Aucune.                                                    |                                                                                     |
| Niveau suivant         | Le bouton <b>suivant</b> permet d'aller<br>à l'écran du niveau suivant.                                                 | Passer au niveau<br>suivant.                               | Toutes les activités<br>pédagogiques du niveau<br>en cours sont<br>complétées       |
| «                      | Le bouton <b>précédent</b> permet<br>d'aller à l'écran du niveau<br>précédent.                                          | Ouverture de l'écran<br>du niveau<br>précédent.            |                                                                                     |

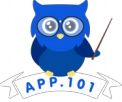

Quand une **activité pédagogique** ou une **question rapide** est complétée, le point d'exclamation situé au-dessus disparaît.

Lorsque le nombre de points cumulés est suffisant pour déverrouiller une **question rapide** ou une **activité bonus**, le point d'exclamation passe du rouge au jaune.

#### **COMMENCER UNE ACTIVITÉ**

Quand une activité ayant un point d'exclamation jaune est cliquée, le contexte de l'activité s'affiche.

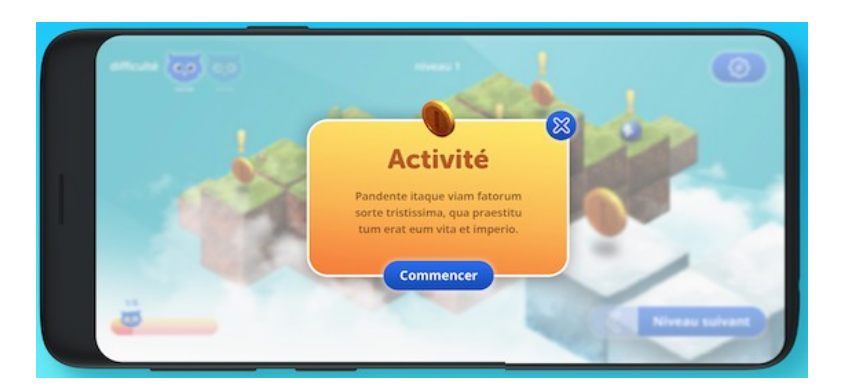

L'écran d'activité est séparé en deux. Le contenu est affiché dans la colonne de gauche et la question, dans la colonne de droite. Fermer l'écran (🙆) permet de revenir au parcours.

| mise en contexte                                                                                                    | Qu'est-ce que l'auteur exprime dans cette                                                                           |
|----------------------------------------------------------------------------------------------------|----------------------------------------------------------------------------------------------------|
| Quand les hommes vivront d'amour<br>Il n'y aura plus de misère<br>Et commenceront les beaux jours<br>Mais nous nous serons morts, mon frère | chanson?                                                                                                    |
| Quand les hommes vivront d'amour<br>Il n'y aura plus de misère<br>Les soldats seront troubadours<br>Mais nous nous serons morts, mon frère  | L'auteur parle de personnes qui vont<br>mourir à la guerre.<br>L'auteur parle de la paix qui va arriver<br>un jour. |
|                                                                                                    | L'auteur parle la misère parmi les Je ne sais pas                                                                   |
|                                                                                                    |                                                                                                    |

Pour une activité, il y a quatre écrans, ou un seul si c'est une question rapide.

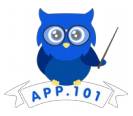

À la fin de l'activité, un bouton « Voir des loisirs » permet d'accéder à des ressources en ligne liées au contenu qui a fait l'objet de l'activité.

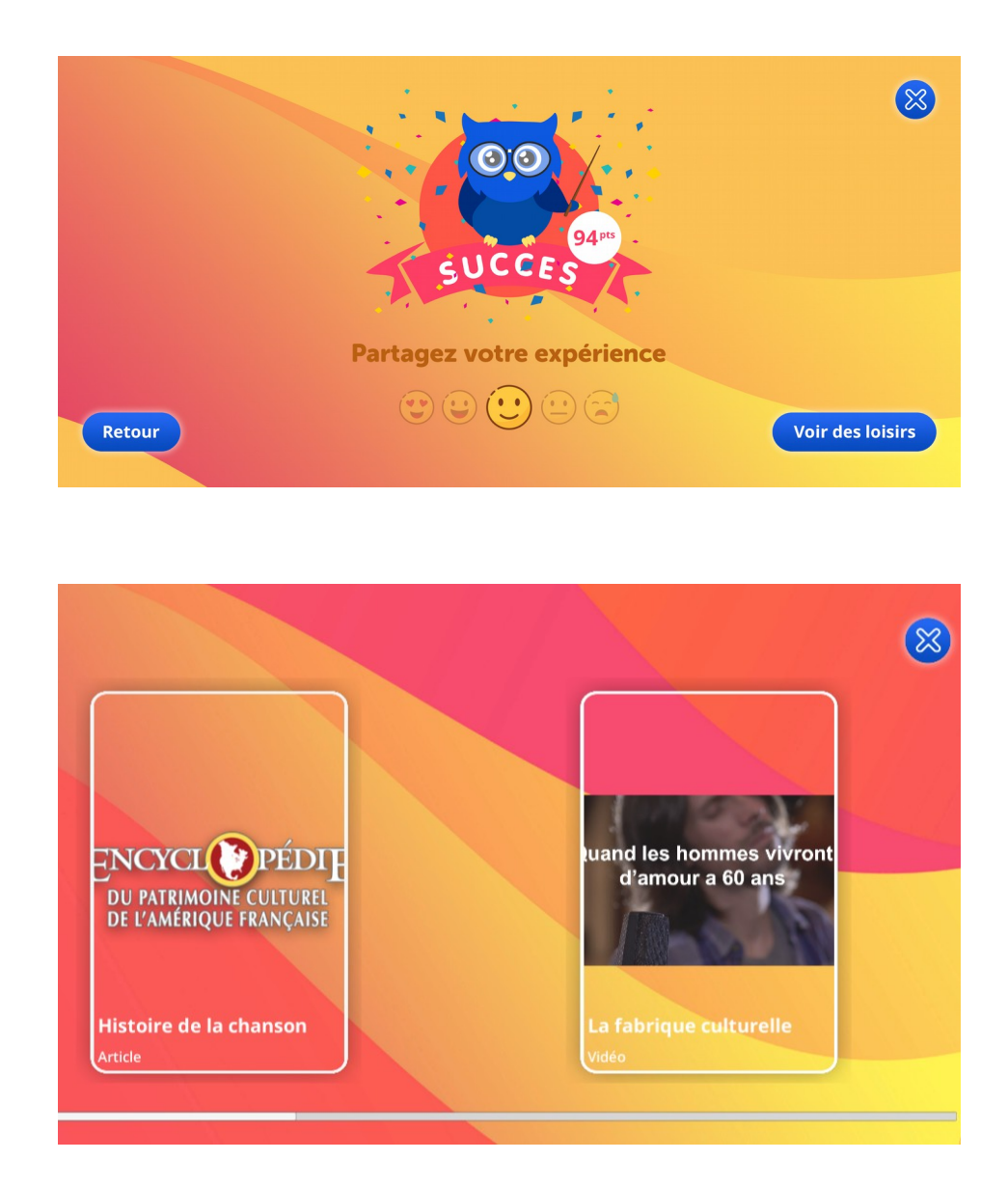